## Uživatelský návod

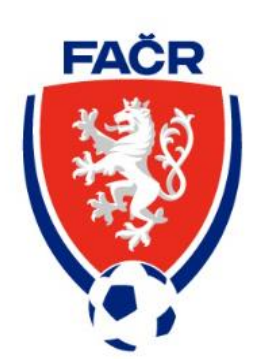

## Modul členství Naše ISko

### Obsah

| Registrace člena                                                | 1  |
|-----------------------------------------------------------------|----|
| 1. Registrace                                                   | 1  |
| 2. Vyplnění údajů                                               | 2  |
| 3. Aktivace účtu                                                | 5  |
| 4. Úhrada platby                                                | 6  |
| 5. Potvrzení platby                                             | 7  |
| Registrace člena přes opatrovníka (opatrovník je členem FAČR)   | 8  |
| 1. Přihlášení do systému                                        | 8  |
| 2. Registrace osoby                                             | 9  |
| 3. Vyplnění údajů                                               | 10 |
| 4. Úhrada platby                                                | 11 |
| 5. Potvrzení platby                                             | 11 |
| Registrace člena přes opatrovníka (opatrovník není členem FAČR) | 13 |
| 1. Registrace                                                   | 13 |
| 2. Vyplnění údajů                                               | 14 |
| 3. Aktivace účtu                                                | 16 |
| 4. Úhrada platby                                                | 17 |
| 5. Potvrzení platby                                             |    |
| Migrace člena                                                   | 19 |
| 1. Migrace účtu                                                 | 19 |
| 2. Obnova účtu                                                  | 19 |
| 3. Potvrzení obnovy osoby                                       | 22 |
| 4. Dokončení migrace                                            | 23 |

## Registrace člena

V návodu jsou vysvětleny jednotlivé kroky k provedení první registrace člena FAČR.

#### 1. Registrace

Na úvodní stránce IS klikněte na tlačítko "STÁT SE ČLENEM"

| FAČR                                             | Vítejte v novém informačním systé<br>Pro přístup k dalšímu obsahu se přihlaste nebo zaregistrujte | mu FAČR                                                                   |
|--------------------------------------------------|---------------------------------------------------------------------------------------------------|---------------------------------------------------------------------------|
|                                                  | KLIKNI NA ,                                                                                       | ,stát se členem"<br>Registrace                                            |
| PŘÍSTUP PRO INTERNÍ UŽIVATELE<br>VEŘEJNÝ PŘÍSTUP | <u> </u>                                                                                          | Založle si účet a stařite se členem<br>Fotbalové asociace ČR              |
| DOKUMENTY KE STAŽENÍ<br>PLATBA ČLENSTVÍ          | Přihlášení                                                                                        | stát se členem<br>Migrace, člena                                          |
| ÚŘEDNÍ DESKA ·     ROZHODNUTÍ                    | Vas e-mail                                                                                        | Jsem stávajícím členem FAČR v původním systému a chci migrovat do nového. |
| SPRÁVA ~<br>ZÁDOSTI                              | PŘIHLÁSIT                                                                                         | MIGROVAT ÚČET<br>Obnova členství                                          |
| Q VYHLEDÁVÁNÍ v                                  |                                                                                                   | Historicky jsem byl členem, nyní už<br>nejsem a chci se stát opět členem. |
| DATABÁZE ČLENŮ                                   |                                                                                                   | OBNOVIT ČLENSTVÍ                                                          |

#### 2. Vyplnění údajů

Vyplňte všechny potřebné údaje (pole označené \* jsou povinné)

#### 2.1. Základní údaje

| FAČR                          | Registrace                 |                              |                 |
|-------------------------------|----------------------------|------------------------------|-----------------|
|                               | Základní údaje > Osobní úd | daje > Přihlašovací údaje    | > Aktivace účtu |
|                               | Základní údaje             |                              |                 |
| PŘÍSTUP PRO INTERNÍ UŽIVATELE | Titul                      |                              |                 |
| veřejný přístup               |                            |                              |                 |
| dokumenty ke stažení          |                            |                              |                 |
| PLATBA ČLENSTVÍ               | Jméno * P                  | Prostřední jméno (volitelné) | Přijmení *      |
| 🛛 ÚŘEDNÍ DESKA 🗸              |                            |                              |                 |
| ROZHODNUTÍ                    | Datum narození * S         | Státní příslušnost *         |                 |
| SPRÁVA v                      | dd.mm.rrrr                 | Vyberte ~                    |                 |
| ŽÁDOSTI                       | DÁLE                       |                              |                 |
| VYHLEDÁVÁNÍ •                 | CHYBÍ: JMÉNO               |                              |                 |

#### 2.2. Osobní údaje

Vyplňte osobní údaje. Poté můžete vybrat jednu z uvedených možností. Nezapomeňte zaškrtnout Souhlas s podmínkami a se zavedením do databáze. Potvrďte tlačítkem DÁLE.

| FAČR                                    | Registrace                                                                                                    |  |
|-----------------------------------------|----------------------------------------------------------------------------------------------------|--|
|                                         | Základní údaje > Osobní údaje > Přihlašovací údaje > Aktivace účtu                                                                                                    |  |
|                                         | Osobní údaje                                                                                                    |  |
| PŘÍSTUP PRO INTERNÍ UŽIVATELE           | Rodné číslo * Stát narození * Pohlaví *                                                                                                    |  |
| VEREJNY PRISTUP<br>DOKUMENTY KE STAŽENÍ | Vyberte v Vyberte v                                                                                                    |  |
| PLATBA ČLENSTVÍ                         | Trvalý pobyt                                                                                                    |  |
|                                         | Ulice * Číslo popisné * Město *                                                                                                    |  |
|                                         |                                                                                                    |  |
|                                         | PSČ * Stát *                                                                                                    |  |
|                                         | Vyberte ~                                                                                                    |  |
|                                         | Chci se stář hráčem                                                                                                    |  |
|                                         | Chci se stát členem prostřednictvím klubu                                                                                                    |  |
|                                         | V souvislosti se svým členstvím ve Fořbalové asociací České republiky souhlasím s možností FAČR a jeho partnerů zasílat<br>na můj uvedený kontaktní e-mail výhodné marketingové nabídky a pravidelné informace ohledné #CESKAREPRE či<br>aktuality z českého fotbalu či soutěže o vstupenky či fanouškovské předměty #CESKAREPRE. (Aktuální znění podmínek) |  |
|                                         | Souhlasím se zavedením do databáze a s podmínkami členství. * (Altuální znění podmínek)                                                                                                    |  |
|                                         | ZPĚT DÁLE<br>CHYBI: RODNÉ ČÍSLO                                                                                                    |  |

#### 2.3. Přihlašovací údaje (e-mail smí být použit jen k jedné osobě)

Vyplňte e-mail, heslo, telefon. Přihlašovací údaje si prosím poznamenejte a pečlivě uschovejte. Budou vám sloužit pro přihlášení do systému, každý člen bude mít své vlastní.

| FAČR                          | Registrace                                                                                          |
|-------------------------------|----------------------------------------------------------------------------------------------------|
|                               | Základní údaje > Osobní údaje > <b>Přihlašovací údaje</b> > Aktivace účtu                           |
|                               | Přihlašovací údaje                                                                                  |
| PŘÍSTUP PRO INTERNÍ UŽIVATELE | E-mail * Formát hesla<br>Musí obsahovat alespoñ:                                                    |
| VEŘEJNÝ PŘÍSTUP               | • 8 znaků                                                                                           |
| DOKUMENTY KE STAŽENÍ          | jedno malé písmeno     jedno velké písmeno     jedno velké písmeno                                  |
| PLATBA ČLENSTVÍ               | <ul> <li>jedno číslo</li> <li>jedno speciální znak (!@#\$%^&amp;*()/?&lt;&gt;,.([])!/~`'</li> </ul> |
| 🛛 ÚŘEDNÍ DESKA 🗸 🗸            | Bez diakritiky                                                                                      |
| ROZHODNUTÍ                    |                                                                                                    |
| SPRÁVA v                      | Telefon                                                                                             |
| ŽÁDOSTI                       | +420                                                                                                |
| Q VYHLEDÁVÁNÍ v               |                                                                                                    |
| DATABÁZE ČLENŮ                |                                                                                                    |
| IS FAČR                       |                                                                                                    |

#### 3. Aktivace účtu

Na vyplněný email Vám dorazí aktivační kód, který si zkopírujete a vložíte do níže uvedeného pole.

Poté klikněte na tlačítko AKTIVOVAT.

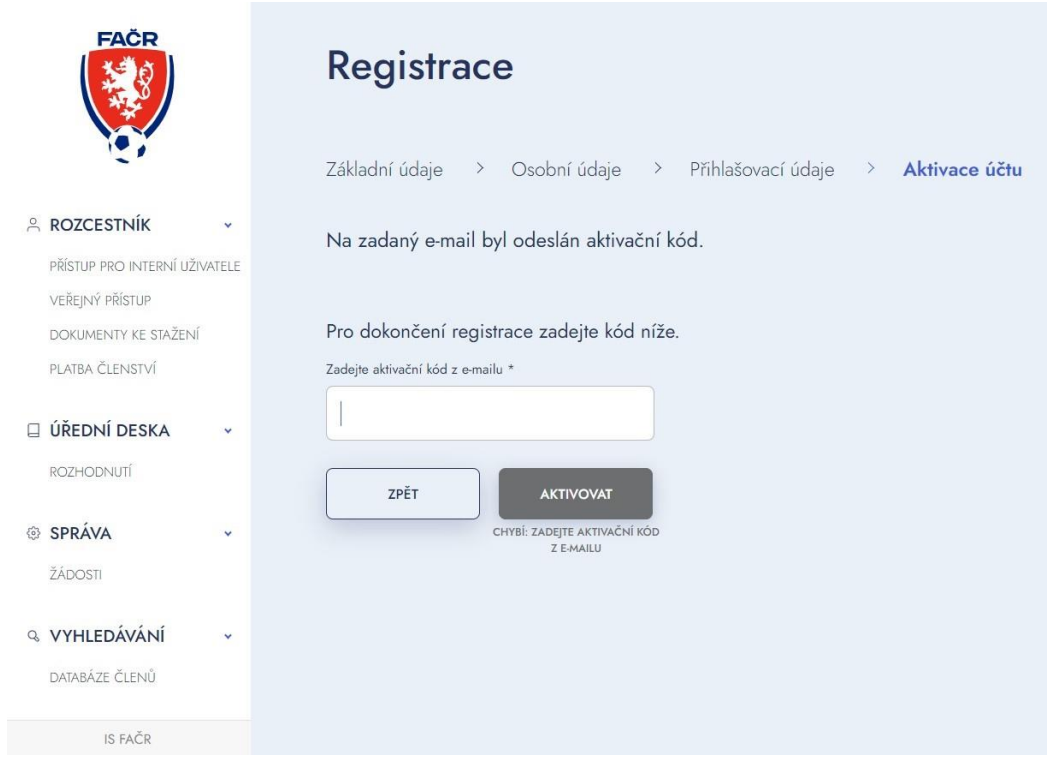

#### 3.1. Kontrola aktivačního kódu

Pokud jste během chvilky neobdrželi aktivační kód, zkontrolujte schránky ,,spam" nebo ,,nevyžádaná pošta", případně můžete požádat o opětovné zaslání kódu.

| FAČR                                                                                            | Registrace                                                                                                    |
|-------------------------------------------------------------------------------------------------|----------------------------------------------------------------------------------------------------|
| 16X                                                                                             | Základní údaje > Osobní údaje > Přihlašovací údaje > Aktivace účtu                                                                                                    |
| ROZCESTNÍK ~ PŘÍSTUP PRO INTERNÍ UŽIVATELE VEŘEJNÝ PŘÍSTUP DOKUMENTY KE STAŽENÍ PLATBA ČLENSTVÍ | Na zadaný e-mail byl odeslán aktivační kód.<br>Neobdrželi jste aktivační kód? Zaslat nový e-mail kód<br>Pro dokončení registrace zadejte kód níže.<br>Zadejte aktivační kód z e-mailu * |
| ÚŘEDNÍ DESKA                                                                                    | ZPĚT AKTIVOVAT                                                                                                    |
| SPRÁVA ~<br>ŽÁDOSTI                                                                             | CHYBİ: ZADEJTE AKTIVAČNÍ KÓD<br>Z E-MAILU                                                                                                    |
| Q VYHLEDÁVÁNÍ v<br>DATABÁZE ČLENŮ                                                               |                                                                                                    |
| IS FAČR                                                                                         |                                                                                                    |

#### 4. Úhrada platby

Pro dokončení registrace je nutné uhradit platbu členství.

Platbu lze uhradit 3 způsoby:

- Platba na účet platba trvá dva dny
- Platba online kartou ihned aktivní
- Platba přes QR kód platba může trvat několik dnů

| FAČR                                                                                                    | Členský poplatek                                                  |                                                                                                    |                                        |
|----------------------------------------------------------------------------------------------------|-------------------------------------------------------------------|----------------------------------------------------------------------------------------------------|----------------------------------------|
|                                                                                                    | Pro aktivaci členství je potřeba uhradit členský poplatek.        |                                                                                                    |                                        |
| <ul> <li>ROZCESTNÍK</li> <li>PŘÍSTUP PRO INTERNÍ UŽIVATELE</li> <li>VEŘEJNÝ PŘÍSTUP</li> <li>DOKUMENTY KE STAŽENÍ</li> <li>PLATBA ČLENSTVÍ</li> <li>ÚŘEDNÍ DESKA</li> <li>ROZHODNUTÍ</li> </ul> | Clenský poplatek fotbalu<br>Častka Utradit do<br>400 Kč 16.1.2024 | 1.           Platba na účet           Čú:         9542682/0800           Vs:         Částka:           Částka:         400 Kč | 2.<br>Platba kartou<br>zaplatit kartou |
| SPRAVA      ŽÁDOSTI                                                                                                    |                                                                   |                                                                                                    |                                        |
| Q. VYHLEDÁVÁNÍ ~<br>DATABÁZE ČLENŮ                                                                                                    |                                                                   |                                                                                                    |                                        |

#### 5. Potvrzení platby

Pokud jste vybrali platbu kartou online, ihned po zaplacení uvidíte potvrzení platby. Po kliknutí na znak FAČR se vrátíte na hlavní stránku IS a můžete se přihlásit do systému.

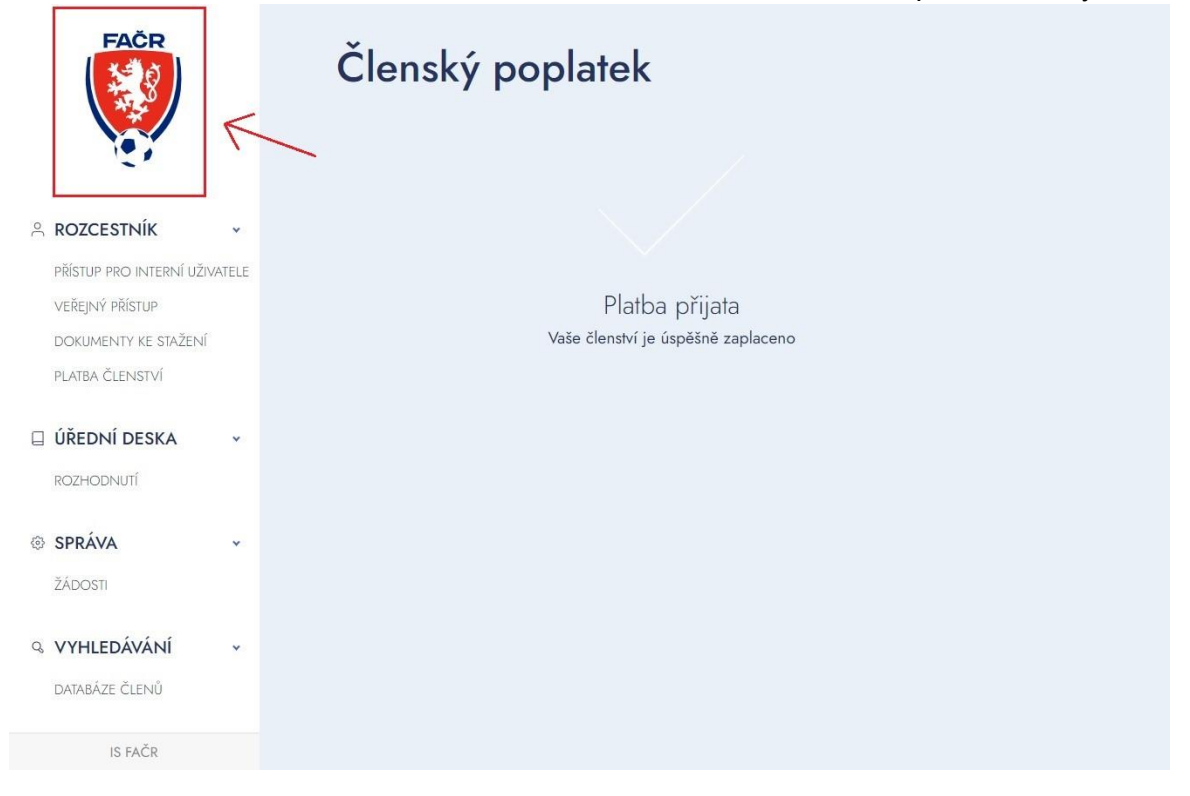

Po úspěšně provedené platbě se můžete přihlásit do systému. Zadejte své přihlašovací údaje prostřednictvím e-mailu a hesla.

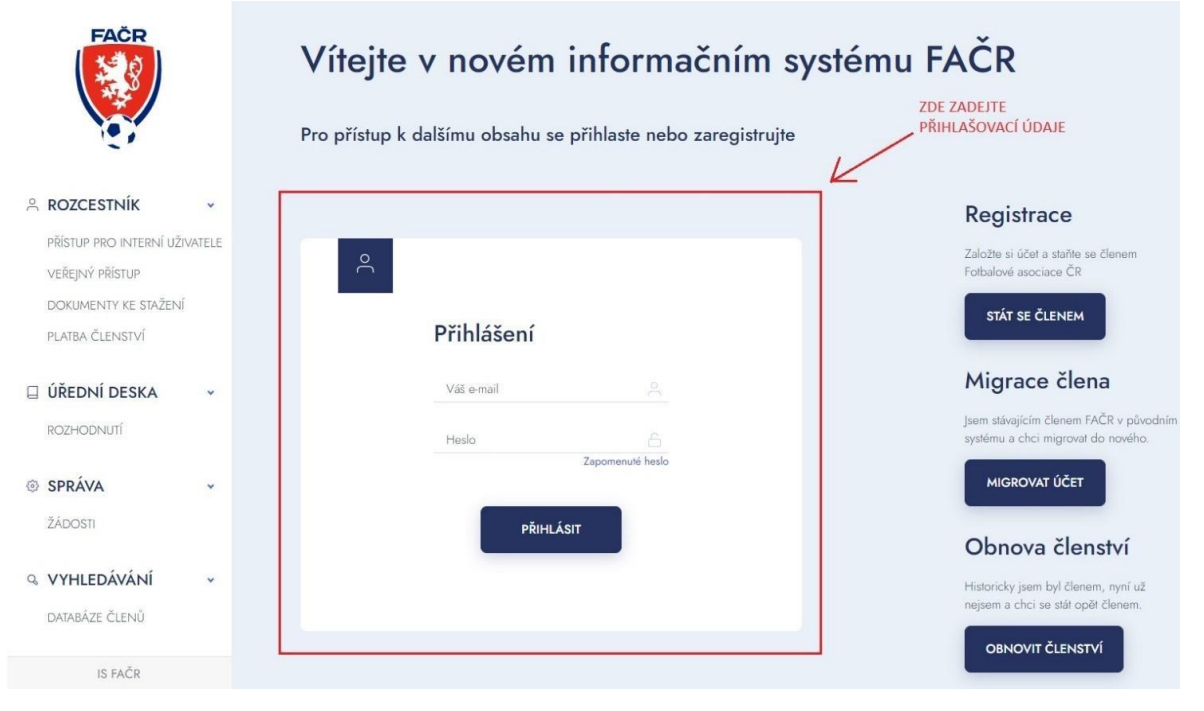

# Registrace člena přes opatrovníka (opatrovník je členem FAČR)

V návodu jsou vysvětleny jednotlivé kroky, jak registrovat nezletilého člena (do 15 let) pod opatrovanou osobu, která je již členem FAČR. Opatrovníkem může být rodič (zákonný zástupce).

#### 1. Přihlášení do systému

Zadejte své přihlašovací údaje, prostřednictvím e-mailu a hesla.

| FAČR                 | Vítejte v novém informačním sys                              | stému FAČR                                                                   |
|----------------------|--------------------------------------------------------------|------------------------------------------------------------------------------|
|                      | Pro přístup k dalšímu obsahu se přihlaste nebo zaregistrujte | ZDE ZADEJTE<br>PŘIHLAŠOVACÍ ÚDAJE                                            |
|                      |                                                              | Registrace                                                                   |
| VEŘEJNÝ PŘÍSTUP      | ۹                                                            | Založte si účet a staňte se členem<br>Fotbalové asociace ČR                  |
| dokumenty ke stažení | _                                                            | STÁT SE ČLENEM                                                               |
| PLATBA ČLENSTVÍ      | Přihlášení                                                   |                                                                              |
| 🛛 ÚŘEDNÍ DESKA 🗸     | Váš e-mail                                                   | Migrace člena                                                                |
| ROZHODNUTÍ           | Heslo                                                        | Jsem stávajícím členem FAČR v původním<br>systému a chci migrovat do nového. |
| SPRÁVA +             | Zapomenuté heslo                                             | MIGROVAT ÚČET                                                                |
| ŽÁDOSTI              | PŘIHLÁSIT                                                    | Obnova členství                                                              |
| Q VYHLEDÁVÁNÍ -      |                                                              | Historicky jsem byl členem, nyní už<br>nejsem a chci se stát opět členem.    |
| IS FAČR              |                                                              | OBNOVIT ČLENSTVÍ                                                             |

#### 2. Registrace osoby

Po přihlášení do systému rozklikněte vpravo nahoře svůj účet a klikněte na ,REGISTROVAT DALŠÍ OSOBU" \*Registrovat můžete pouze osoby pod 15 let.

| FACR                                                             | Vítejte v novém informačním systému FAČR<br>Zprávy | ROZULIKENEM SVÖJ –<br>UČET<br>POTE KLIKNEME ZDE | testor to v<br>Můj profil<br>Odhlášit se<br>Registrovat další osobu<br>Připojit další osobu | Fotbal ~ |
|------------------------------------------------------------------|----------------------------------------------------|-------------------------------------------------|---------------------------------------------------------------------------------------------|----------|
| ROZCESTNÍK ·<br>PŘÍSTUP PRO INTERNÍ UŽIVATELE<br>VEŘEJNÝ PŘÍSTUP | Nemáte žádné zprávy                                |                                                 |                                                                                             |          |
| DOKUMENTY KE STAŽENÍ<br>PLATBA ČLENSTVÍ                          |                                                    |                                                 |                                                                                             |          |
| ROZHODNUTÍ                                                       |                                                    |                                                 |                                                                                             |          |
| SPRÁVA      v      ŽÁDOSTI                                       |                                                    |                                                 |                                                                                             |          |
| Q VYHLEDÁVÁNÍ ×<br>DATABÁZE ČLENŮ                                |                                                    |                                                 |                                                                                             |          |
| IS FAČR                                                          |                                                    |                                                 |                                                                                             |          |

#### 3. Vyplnění údajů

Vyplníte osobní údaje nezletilé registrované osoby a vyberte jednu z uvedených možností, nezapomeňte zaškrtnout Souhlas s podmínkami a se zavedením do databáze. Potvrďte tlačítkem REGISTRACE.

| FAČR                          |          | Základní údaje > Osobní údaje                |                                                                                                 |                                                                                                    |   |
|-------------------------------|----------|----------------------------------------------|-------------------------------------------------------------------------------------------------|----------------------------------------------------------------------------------------------------|---|
| <b>A</b>                      |          | Osobní údaje                                 |                                                                                                 |                                                                                                    |   |
|                               |          | Rodné číslo *                                | Stát narození *                                                                                 | Pohlaví *                                                                                          |   |
|                               |          |                                              | Vyberte                                                                                         | ~ Vyberte                                                                                          | ÷ |
|                               | ~        |                                              |                                                                                                 |                                                                                                    |   |
| PŘÍSTUP PRO INTERNÍ UŽIVATELE |          | Trvalý pobyt                                 |                                                                                                 |                                                                                                    |   |
| VEŘEJNÝ PŘÍSTUP               |          | Ulice *                                      | Číslo popisné *                                                                                 | Město *                                                                                            |   |
| dokumenty ke stažení          |          |                                              |                                                                                                 |                                                                                                    |   |
| PLATBA ČLENSTVÍ               |          |                                              |                                                                                                 |                                                                                                    |   |
| 🗆 ÚŘEDNÍ DESKA                | <u>,</u> | PSC *                                        | Stat *                                                                                          |                                                                                                    |   |
|                               |          |                                              | Vyberte                                                                                         |                                                                                                    |   |
| ROZHODINUH                    |          |                                              |                                                                                                 |                                                                                                    |   |
| SPRÁVA                        | ~        |                                              |                                                                                                 |                                                                                                    |   |
| ŽÁDOSTI                       |          | Chci se stat hracem                          |                                                                                                 |                                                                                                    |   |
|                               |          |                                              |                                                                                                 |                                                                                                    |   |
| Q VYHLEDÁVÁNÍ                 | ~        | Chci se stát členem p                        | prostřednictvím klubu                                                                           |                                                                                                    |   |
| DATABÁZE ČLENŮ                |          | V souvislosti se svým<br>na můj uvedený kont | i členstvím ve Fotbalové asociaci České republ<br>aktní e-mail výhodně marketingové nabídky a p | ky souhlasim s možností FAČR a jeho partnerů zasílat<br>ravidelné informace ohledně #CESKAREPRE či |   |
|                               |          | aktuality z českého to                       | itbalu či soutěže o vstupenky či tanouškovské p                                                 | redměty #CESKAREPRE. (Aktuální znění podmínek)                                                     |   |
|                               |          | Souhlasím se zavede                          | ním do databáze a s podmínkami členství. * (A                                                   | ktuální znění podmínek)                                                                            |   |
|                               |          | ZPĚT                                         | REGISTRACE<br>CHYBI: RODNÉ ČÍSLO                                                                | PO VYPLNĚNÍ ÚDAJŮ KLIKNI<br>NA "REGISTRACE"                                                        |   |

#### 4. Úhrada platby

Pro dokončení registrace je nutné uhradit platbu členství.

Platbu lze uhradit 3 způsoby:

- Platba na účet platba trvá dva dny
- o Platba online kartou ihned aktivní
- o Platba přes QR kód platba může trvat několik dnů

| FAČR                                                                                                    |   | Členský poplatek                                                         |                                                                                                    |                                        |
|----------------------------------------------------------------------------------------------------|---|--------------------------------------------------------------------------|----------------------------------------------------------------------------------------------------|----------------------------------------|
|                                                                                                    |   | Pro aktivaci členství je potřeba uhradit členský poplatek.               |                                                                                                    |                                        |
| <ul> <li>ROZCESTNÍK</li> <li>PŘÍSTUP PRO INTERNÍ UŽIVATELE</li> <li>VEŘEJNÝ PŘÍSTUP</li> <li>DOKUMENTY KE STAŽENÍ</li> <li>PLATBA ČLENSTVÍ</li> <li>ÚŘEDNÍ DESKA</li> <li>ROZHODNUTÍ</li> </ul> | * | Clenský poplatek fotbalu<br>Částica Ubradit do<br>400 Kč 16.1.2024<br>3. | 1.           Platba na účet           Čú:         9542682/0800           Vs:         Částka:           Částka:         400 Kč | 2.<br>Platba kartou<br>Zaplatit kartou |
| <ul> <li>SPRÁVA</li> <li>ŽÁDOSTI</li> <li>VYHLEDÁVÁNÍ</li> <li>DATABÁZE ČLENŮ</li> </ul>                                                                                                    | * |                                                                          |                                                                                                    |                                        |

#### 5. Potvrzení platby

Pokud jste vybrali platbu kartou online, ihned po zaplacení uvidíte potvrzení platby. Po kliknutí na znak FAČR se vrátíte na hlavní stránku IS a můžete se přihlásit do systému.

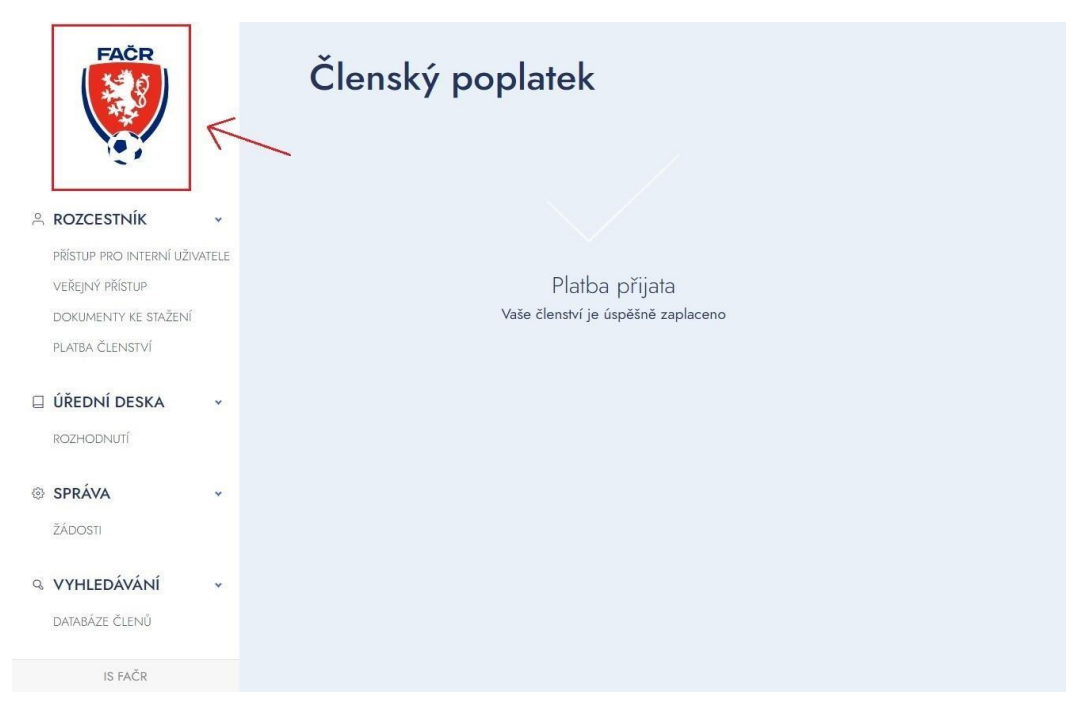

Po úspěšně dokončené platbě se můžete přihlásit do systému. Zadejte své přihlašovací údaje prostřednictvím e-mailu a hesla.

| FAČR                                       |         | Vítejte v novém informačním systému FAČR                     |                                                                              |  |
|--------------------------------------------|---------|--------------------------------------------------------------|------------------------------------------------------------------------------|--|
|                                            |         | Pro přístup k dalšímu obsahu se přihlaste nebo zaregistrujte | ZDE ZADEJTE<br>PŘIHLAŠOVACÍ ÚDAJE                                            |  |
|                                            | ~       |                                                              | Registrace                                                                   |  |
| PŘÍSTUP PRO INTERNÍ UŽI<br>VEŘEJNÝ PŘÍSTUP | IVATELE | <u> </u>                                                     | Založte si účet a staňte se členem<br>Fotbalové asociace ČR                  |  |
| DOKUMENTY KE STAŽENÍ<br>PLATBA ČLENSTVÍ    |         | Přihlášení                                                   | STÁT SE ČLENEM                                                               |  |
| 🛛 ÚŘEDNÍ DESKA                             | *       | Váš e-mail                                                   | Migrace člena                                                                |  |
| ROZHODNUTÍ                                 |         | Heslo                                                        | Jsem stávajícím členem FAČR v původním<br>systému a chci migrovat do nového. |  |
| SPRÁVA                                     | ~       | Zapomenulé heslo                                             | MIGROVAT ÚČET                                                                |  |
| ŽÁDOSTI                                    |         | PŘIHLÁSIT                                                    | Obnova členství                                                              |  |
| Q VYHLEDÁVÁNÍ                              | ~       |                                                              | Historicky jsem byl členem, nyní už<br>nejsem a chci se stát opět členem.    |  |
| DATABAZE CLENU                             |         |                                                              | OBNOVIT ČLENSTVÍ                                                             |  |

# Registrace člena přes opatrovníka (opatrovník není členem FAČR)

V návodu jsou vysvětleny jednotlivé kroky, jak registrovat nezletilého člena (do 15 let) přes opatrovanou osobu, která není členem FAČR. Opatrovníkem může být rodič (zákonný zástupce).

#### 1. Registrace

Na úvodní stránce IS klikněte na tlačítko "STÁT SE ČLENEM"

| FAČR                  |          | Vítejte v novém informačním systému FAČR |                           |                         |                                                                           |  |
|-----------------------|----------|------------------------------------------|---------------------------|-------------------------|---------------------------------------------------------------------------|--|
|                       |          | Pro přístup k dalšímu obsahu se          | e přihlaste nebo zaregist | trujte                  |                                                                           |  |
|                       |          |                                          |                           | KLIKNI NA "STÁT SE ČLEN | EM"                                                                       |  |
|                       | *        |                                          |                           |                         | Registrace                                                                |  |
| PŘÍSTUP PRO INTERNÍ U | ŽIVATELE | 0                                        |                           | N                       | Založte si účet a staňte se členem                                        |  |
| VEŘEJNÝ PŘÍSTUP       |          |                                          |                           |                         | Fotbalove asociace CR                                                     |  |
| DOKUMENTY KE STAŽEN   | NÍ       | Přibláčoní                               |                           |                         | STÁT SE ČLENEM                                                            |  |
| PLATBA ČLENSTVÍ       |          | FIIIIdselli                              |                           |                         |                                                                           |  |
|                       |          | Váš e-mail                               |                           |                         | Migrace člena                                                             |  |
| 🛛 ÚŘEDNÍ DESKA        | ~        |                                          |                           |                         | Jsem stávajícím členem FAČR v původním                                    |  |
| ROZHODNUTÍ            |          | Heslo                                    | 6                         |                         | systému a chci migrovat do nového.                                        |  |
|                       |          |                                          | Zapomenute hesio          |                         | MIGROVAT ÚČET                                                             |  |
| SPRÁVA                | ~        |                                          |                           |                         |                                                                           |  |
| ŽÁDOSTI               |          | PŘIHLĂ                                   | ISIT                      |                         | Obnova členství                                                           |  |
| Q VYHLEDÁVÁNÍ         | *        |                                          |                           |                         | Historicky jsem byl členem, nyní už<br>nejsem a chci se stát opět členem. |  |
| DATABÁZE ČLENŮ        |          |                                          |                           |                         | OBNOVIT ČLENSTVÍ                                                          |  |
| IS FAČR               |          |                                          |                           |                         |                                                                           |  |

#### 2. Vyplnění údajů

Vyplňte všechny potřebné údaje k registraci (údaje označené \* jsou povinné)

#### 2.1. Základní údaje

Vyplňte jméno, příjmení, datum narození, státní příslušnost a potvrďte tlačítkem DÁLE.

| FACE                          | Registrace                                                         |
|-------------------------------|--------------------------------------------------------------------|
|                               | Základní údaje > Osobní údaje > Přihlašovací údaje > Aktivace účtu |
|                               | Základní údaje                                                     |
| PŘÍSTUP PRO INTERNÍ UŽIVATELE | Titul                                                              |
| VEŘEJNÝ PŘÍSTUP               |                                                                    |
| dokumenty ke stažení          |                                                                    |
| PLATBA ČLENSTVÍ               | Jméno * Prostřední jméno (volitelné) Přijmení *                    |
| 🛛 ÚŘEDNÍ DESKA 🗸 🗸            |                                                                    |
| ROZHODNUTÍ                    | Datum narození * Státní příslušnost *                              |
| ③ SPRÁVA ~                    | dd.mm.rrrr 🗖 Vyberte ~                                             |
| ŽÁDOSTI                       | DÁLE                                                               |
| VYHLEDÁVÁNÍ v                 | CHYBÍ: JMÉNO                                                       |

#### 2.2. Osobní údaje

Vyplňte osobní údaje a vyberte jednu z uvedených možností. Nezapomeňte zaškrtnout Souhlas s podmínkami a se zavedením do databáze. Potvrďte tlačítkem DÁLE.

| FAČR                                             |   | Registrace                                                               |                                                                                                    |                                                                                                    |
|--------------------------------------------------|---|--------------------------------------------------------------------------|----------------------------------------------------------------------------------------------------|----------------------------------------------------------------------------------------------------|
|                                                  |   | Základní údaje > 📢                                                       | <b>Osobní údaje</b> 🔿 Oprávně                                                                                                    | ný zástupce > Aktivace účtu                                                                                                    |
|                                                  |   | Osobní údaje                                                             |                                                                                                    |                                                                                                    |
|                                                  | ~ | Rodné číslo *                                                            | Stát narození *                                                                                                    | Pohlaví *                                                                                                    |
| PŘÍSTUP PRO INTERNÍ UŽIVATELE<br>VEŘEJNÝ PŘÍSTUP |   |                                                                          | Česko                                                                                                    | ~ Vyberte ~                                                                                                    |
| DOKUMENTY KE STAŽENÍ                             |   | Trvalý pobyt                                                             |                                                                                                    |                                                                                                    |
| PLATBA ČLENSTVÍ                                  |   | Ulice *                                                                  | Číslo popisné *                                                                                                    | Město *                                                                                                    |
| 🛛 ÚŘEDNÍ DESKA                                   | ~ |                                                                          |                                                                                                    |                                                                                                    |
| ROZHODNUTÍ                                       |   | PSČ *                                                                    | Stát *                                                                                                    |                                                                                                    |
| SPRÁVA                                           | ~ |                                                                          | Česko                                                                                                    | ×.                                                                                                    |
| ŽÁDOSTI                                          |   |                                                                          |                                                                                                    |                                                                                                    |
| VYHLEDÁVÁNÍ                                      | ~ | Chci se stát hráčem                                                      |                                                                                                    |                                                                                                    |
| DATABÁZE ČLENŮ                                   |   |                                                                          |                                                                                                    |                                                                                                    |
|                                                  |   | Chci se stát členem p                                                    | rostřednictvím klubu                                                                                                    |                                                                                                    |
|                                                  |   | V souvislosti se svým<br>na můj uvedený konta<br>aktuality z českého fot | členstvím ve Fotbalové asociaci České republ<br>ktní e-mail výhodné marketingové nabídky a p<br>balu či soutěže o vstupenky či fanouškovské j | iky souhlasím s možností FAČR a jeho partnerů zasílat<br>ravidelné informace ohledně #CESKAREPRE či<br>zředměty #CESKAREPRE. (Aktuální znění podmínek) |
|                                                  |   | Souhlasím se zaveder                                                     | iím do databáze a s podmínkami členství. * (/                                                                                                 | Ntuální znění podmínek)                                                                                                    |
|                                                  |   | ZPĚT                                                                     | DÁLE<br>CHYBI: RODNÉ ČÍSLO                                                                                                    |                                                                                                    |
| IS FAČR                                          |   |                                                                          |                                                                                                    |                                                                                                    |

#### 2.3. Údaje oprávněného zástupce

Vyplňte údaje oprávněného zástupce. Přihlašovací údaje si někam prosím poznamenejte. Budou Vám sloužit pro přihlášení do systému, každý člen bude mít své vlastní. \*Údaje o opatrovníkovi nikde nebudou uvedeny, pouze e-mail jako kontakt.

|                               |   |                                                                           | Fotbal 🗸 🕨                                                                                                    |
|-------------------------------|---|---------------------------------------------------------------------------|----------------------------------------------------------------------------------------------------|
| FACR                          |   | Registrace                                                                |                                                                                                    |
|                               |   | Základní údaje > Osobní údaje > <b>Oprávněný zástupce</b> > Aktivace účtu |                                                                                                    |
| & ROZCESTNÍK                  | ~ | Oprávněný zástupce                                                        | Tyto údaje budou použity pouze pro komunikaci s členom. Účet do informačniho systému bude automaticky vytvořen před |
| PŘÍSTUP PRO INTERNÍ UŽIVATELE |   | Křestní jméno opatrovníka *                                               | dowtenim 13 let.                                                                                                    |
| VEŘEJNÝ PŘÍSTUP               |   |                                                                           |                                                                                                    |
| DOKUMENTY KE STAŽENÍ          |   |                                                                           |                                                                                                    |
| PLATBA ČLENSTVI               |   | Příjmení opatrovníka *                                                    |                                                                                                    |
| - Cherry Press                |   |                                                                           |                                                                                                    |
| UREDNI DESKA                  | v |                                                                           |                                                                                                    |
| ROZHODNUTI                    |   | Prihlasovaci udaje                                                        |                                                                                                    |
| SPRÁVA                        |   | Email *                                                                   |                                                                                                    |
|                               |   |                                                                           |                                                                                                    |
|                               |   | Hesto *                                                                   |                                                                                                    |
| VYHLEDÁVÁNÍ                   | v |                                                                           |                                                                                                    |
| DATABÁZE ČLENÚ                |   |                                                                           |                                                                                                    |
|                               |   | Opakovat heslo *                                                          |                                                                                                    |
|                               |   |                                                                           |                                                                                                    |
|                               |   | Talefon                                                                   |                                                                                                    |
|                               |   | +420                                                                      |                                                                                                    |
|                               |   |                                                                           |                                                                                                    |
|                               |   |                                                                           |                                                                                                    |
|                               |   | CHYBI: Kilestni julino                                                    |                                                                                                    |
| IS FAI <sup>®</sup> D         |   | OFATROVNIKA                                                               |                                                                                                    |

#### 3. Aktivace účtu

Na Váš e-mail přijde aktivační kód, který si zkopírujete a vložíte do níže uvedeného pole.

| FAČR                                                       | Registrace                                                                      |
|------------------------------------------------------------|---------------------------------------------------------------------------------|
|                                                            | Základní údaje > Osobní údaje > Přihlašovací údaje > Aktivace účtu              |
| ROZCESTNÍK ~ PŘÍSTUP PRO INTERNÍ UŽIVATELE VEŘETNÝ PŘÍSTUP | Na zadaný e-mail byl odeslán aktivační kód.                                     |
| DOKUMENTY KE STAŽENÍ<br>PLATBA ČLENSTVÍ                    | Pro dokončení registrace zadejte kód níže.<br>Zadejte aktivační kód z e-mailu * |
| ÚŘEDNÍ DESKA ~                                             |                                                                                 |
| SPRÁVA ~ ŽÁDOSTI                                           | CHYBE ZADEJTE AKTIVAČNÍ KOD<br>Z E-MAILU                                        |
| Q VYHLEDÁVÁNÍ ~<br>DATABÁZE ČLENŮ                          |                                                                                 |
| IS FAČR                                                    |                                                                                 |

#### 3.1. Kontrola aktivačního kódu

Pokud jste aktivační kód neobdrželi, zkontrolujte schránky "spam" nebo "nevyžádaná pošta". Také si můžete zažádat o opětovné zaslání kódu.

| FAČR                                    | Registrace                                                                      |
|-----------------------------------------|---------------------------------------------------------------------------------|
|                                         | Základní údaje > Osobní údaje > Přihlašovací údaje > Aktivace účtu              |
|                                         | Na zadaný e-mail byl odeslán aktivační kód.                                     |
| VEŘEJNÝ PŘÍSTUP                         | Neobdrželi jste aktivační kód? Zaslat nový e-mail kód                           |
| DOKUMENTY KE STAŽENÍ<br>PLATBA ČLENSTVÍ | Pro dokončení registrace zadejte kód níže.<br>Zadejte aktivační kód z e-mailu * |
| 🛛 ÚŘEDNÍ DESKA 🗸 🗸                      | 1                                                                               |
| ROZHODNUTÍ                              | ZPĚT AKTIVOVAT                                                                  |
| SPRÁVA ~                                | CHYBÍ: ZADEJTE AKTIVAČNÍ KÓD<br>Z EMAILU                                        |
|                                         |                                                                                 |
| Q VYHLEDAVANI V<br>DATABÁZE ČLENŮ       |                                                                                 |
| IS FAČR                                 |                                                                                 |

#### 4. Úhrada platby

Pro dokončení registrace je nutné uhradit platbu členství.

Platbu lze uhradit 3 způsoby:

- Platba na účet platba trvá dva dny
- Platba online kartou ihned aktivní
- Platba přes QR kód platba může trvat několik dnů

| FAČR                                                                                                    |   | Členský poplatek                                                      |                                                                                                    |                                        |
|----------------------------------------------------------------------------------------------------|---|-----------------------------------------------------------------------|----------------------------------------------------------------------------------------------------|----------------------------------------|
|                                                                                                    |   | Pro aktivaci členství je potřeba uhradit členský poplatek.            |                                                                                                    |                                        |
| ROZCESTNÍK<br>PŘÍSTUP PRO INTERNÍ UŽIVATELE<br>VEŘEJNÝ PŘÍSTUP<br>DOKUMENTY KE STAŽENÍ<br>PLATBA ČLENSTVÍ | ~ | Clenský poplatek fotbalu<br>Částka Uhradit do<br>400 Kč 16.1.2024  3. | 1.           Platba na účet           Čú:         9542682/0800           VS:         -           Částka:         400 Kč | 2.<br>Platba kartou<br>Zaplatit kartou |
|                                                                                                    | ~ |                                                                       |                                                                                                    |                                        |
| SPRÁVA<br>ŽÁDOSTI                                                                                         | ~ |                                                                       |                                                                                                    |                                        |
| Q. VYHLEDÁVÁNÍ<br>DATABÁZE ČLENŮ                                                                          | ~ |                                                                       |                                                                                                    |                                        |

#### 5. Potvrzení platby

Pokud jste vybrali platbu kartou online, ihned po zaplacení uvidíte potvrzení platby. Po kliknutí na znak FAČR se vrátíte na hlavní stránku IS a můžete se přihlásit do systému.

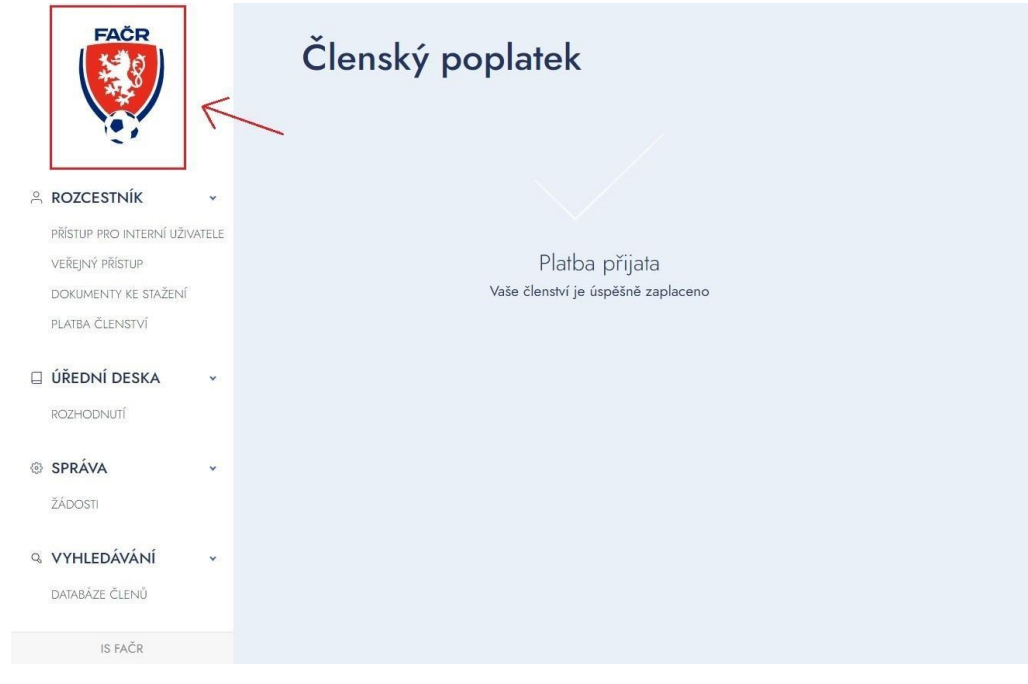

### Migrace člena

V návodu jsou vysvětleny jednotlivé kroky, jak provést migraci člena, pokud jste stávajícím členem FAČR v původním systému a chcete migrovat do nového systému.

#### 1. Migrace účtu

Na hlavní straně ISka klikněte na tlačítko "MIGROVAT ÚČET"

| FAČR                                                                                                    | Vítejte v novém informačním systému FAČR<br>Pro přístup k dalšímu obsahu se přihlaste nebo zaregistrujte |                                                                                                    |
|----------------------------------------------------------------------------------------------------|----------------------------------------------------------------------------------------------------|----------------------------------------------------------------------------------------------------|
| <ul> <li>ROZCESTNÍK</li> <li>PŘÍSTUP PRO INTERNÍ UŽIVATELE<br/>VEŘEJNÝ PŘÍSTUP<br/>DOKUMENTY KE STAŽENÍ<br/>PLATBA ČLENSTVÍ</li> <li>ÚŘEDNÍ DESKA<br/>ROZHODNUTÍ</li> <li>SPRÁVA</li> <li>VYHLEDÁVÁNÍ</li> <li>DATABÁZE ČLENŮ</li> </ul> | Přihlášení<br>Viš e mail<br>Huslo<br>Zapomenuć heslo<br>PŘIHLÁST                                         | Registrace         Jalože si účet a stařite se členem         totalové asociaco ČR         Stát se čLENEM         Dágrace člena         Jarostávajcím členem FAČR v původním         system a checi migrovat do nového.         MIGROVAT ÚČET         Dobnova členství         Historicky jsem by členem, nyní už         nem a checi se stát opět členem.         Obnova členství |
| IS FAČR                                                                                                    |                                                                                                    |                                                                                                    |

#### 2. Obnova účtu

| FAČR                                           |     | Obnova osob a účtů<br>Obnova osoby umožňuje získání | přístupu ke starým účtům, přesu             | ın osob pod existující účty či osa                          | imostatnění po dovršení zletilosti. |
|------------------------------------------------|-----|-----------------------------------------------------|---------------------------------------------|-------------------------------------------------------------|-------------------------------------|
|                                                |     | vyber zpusobu obnovy                                |                                             |                                                             |                                     |
|                                                | • Z | Způsob obnovy *                                     |                                             |                                                             |                                     |
| PŘÍSTUP PRO INTERNÍ UŽIVATE<br>VEŘEJNÝ PŘÍSTUP | ELE | Mám (měl jsem) uživatelský účet v IS1               | Mám u své osoby správně vyplněný e-<br>mail | Nemám e-mail nebo jsem byl spravovaný<br>zákonným zástupcem |                                     |
| DOKUMENTY KE STAŽENÍ                           | 1   |                                                     |                                             |                                                             |                                     |
| PLATBA ČLENSTVÍ                                | I   | CHYBI: ZPÚSOB OBNOVY                                |                                             |                                                             |                                     |
| ÚŘEDNÍ DESKA                                   | ¥   |                                                     |                                             |                                                             |                                     |
| POZHODNIJI                                     |     |                                                     |                                             |                                                             |                                     |
| SPRÁVA                                         | *   |                                                     |                                             |                                                             |                                     |

Vyberte jednu z možností obnovy účtu:

#### 2.1. Mám (měl jsem) uživatelský účet v IS1

- o Zaklikněte 1. políčko
- Vyplňte uživatelské jméno a heslo z IS1
  Zadejte ,,Obnovit účet"

| FACR                                       |         | Obnova osob a účtů<br>Obnova osoby umožňuje získár | ní přístupu ke starým účtům, přes           | sun osob pod existující účty či osamostatn                  | ění po dovrše |
|--------------------------------------------|---------|----------------------------------------------------|---------------------------------------------|-------------------------------------------------------------|---------------|
|                                            | ŭ       | Vyber zpusobu obnovy                               |                                             |                                                             |               |
| PŘÍSTUP PRO INTERNÍ UŽI<br>VEŘEJNÝ PŘÍSTUP | IVATELE | Mám (měl jsem) uživatelský účet v IS1              | Mám u své osoby správně vyplněný e-<br>mail | Nemám e-mail nebo jsem byl spravovaný<br>zákonným zástupcem |               |
| DOKUMENTY KE STAŽENI<br>PLATBA ČLENSTVÍ    | Ĉ.      | Obnova přihlášením<br>151 uživatelské jméno *      | IS1 heslo *                                 |                                                             |               |
| ÚŘEDNÍ DESKA                               | *       |                                                    |                                             |                                                             |               |
| SPRÁVA                                     | •       | OBNOVIT ÚČET<br>CHYBI: IST UŽIVATELSKÉ JMÉNO       |                                             |                                                             |               |
| VYHLEDÁVÁNÍ                                | ¥       |                                                    |                                             |                                                             |               |
| DATABÁZE ČLENŮ                             |         |                                                    |                                             |                                                             |               |

Vyplňte Váš e-mail a heslo a klikněte na "Obnovit účet"

| FAČR                                                                                                   | Nastavení emailu pro nový účet<br>Tento účet bude migrován do nového systému. Potřebujeme vědět, jaký email pro nový účet máme použ |
|----------------------------------------------------------------------------------------------------|----------------------------------------------------------------------------------------------------|
| ROZCESTNÍK<br>PŘÍSTUP PRO INTERNÍ UŽIVAT<br>VEŘEJNÝ PŘÍSTUP<br>DOKUMENTY KE STAŽENÍ<br>PLATBA ČLENSTVÍ | E-mail *                                                                                                    |
| ÚŘEDNÍ DESKA<br>ROZHODNUTÍ                                                                             | •                                                                                                    |
| ③ SPRÁVA                                                                                               | *                                                                                                    |
| Q VYHLEDÁVÁNÍ<br>DATABÁZE ČLENŮ                                                                        | •                                                                                                    |

#### 2.2. Mám u své osoby správně vyplněný e-mail

- o Zaklikněte 2. políčko
- Vyplňte všechny potřebné údaje (údaje označené \* jsou povinné )
- Zadejte ,,Obnovit účet"

| FAČR                          | Obnova osob a účtů<br>Obnova osoby umožňuje získání přístupu ke starým účtům, přesun osob pod existující účty či osamostatnění po dovršení zletilosti. |                                             |                                                             |  |  |
|-------------------------------|----------------------------------------------------------------------------------------------------|---------------------------------------------|-------------------------------------------------------------|--|--|
|                               |                                                                                                    |                                             |                                                             |  |  |
|                               | Výběr způsobu obnovy                                                                                                    |                                             |                                                             |  |  |
|                               | Způsob obnovy *                                                                                                    |                                             |                                                             |  |  |
| PŘÍSTUP PRO INTERNÍ UŽIVATELE | Mám (měl jsem) uživatelský účet v IS1                                                                                                    | Mám u své osoby správně vyplněný e-<br>mail | Nemám e-mail nebo jsem byl spravovaný<br>zákonným zástupcem |  |  |
| veřejný přístup               |                                                                                                    |                                             | Landmin Landpeon                                            |  |  |
| dokumenty ke stažení          | Obnova pomocí emailu                                                                                                    |                                             |                                                             |  |  |
| PLATBA ČLENSTVÍ               | Email *                                                                                                    | Jméno *                                     | Příjmení *                                                  |  |  |
| 🗌 ÚŘEDNÍ DESKA 🛛 👻            |                                                                                                    |                                             |                                                             |  |  |
| ROZHODNUTÍ                    | Datum narození *                                                                                                    | Rodné číslo *                               | ID člena *                                                  |  |  |
| © SPRÁVA                      | dd.mm.rrrr                                                                                                    |                                             |                                                             |  |  |
|                               | OBNOVIT ÚČET                                                                                                    |                                             |                                                             |  |  |
| DAIADAZE CLENU                | CHYBÍ: EMAIL                                                                                                    |                                             |                                                             |  |  |

#### 2.3. Nemám e-mail nebo můj účet byl spravovaný zákonným zástupcem:

- o Zaklikněte 3. políčko
- Vyplňte všechny potřebné údaje (údaje označené \* jsou povinné)
   Zadejte ,,Obnovit účet"

| FAČR |                                      |     | Obnova osob a účtů                                   |                                             |                                                             |                                     |  |  |
|------|--------------------------------------|-----|------------------------------------------------------|---------------------------------------------|-------------------------------------------------------------|-------------------------------------|--|--|
|      |                                      |     | Obnova osoby umožňuje získár<br>Výběr způsobu obnovy | í přístupu ke starým účtům, přes            | un osob pod existující účty či osa                          | imostatnění po dovršení zletilosti. |  |  |
| 2    | ROZCESTNÍK                           | •   | Způsob obnovy *                                      |                                             |                                                             |                                     |  |  |
|      | PŘÍSTUP PRO INTERNÍ UŽIVATI          | ELE | Mám (měl jsem) uživatelský účet v IS1                | Mám u své osoby správně vyplněný e-<br>mail | Nemám e-mail nebo jsem byl spravovaný<br>zákonným zástupcem |                                     |  |  |
|      | dokumenty ke stažení                 |     | Obnova bez emailu                                    |                                             |                                                             |                                     |  |  |
|      | PLATBA ČLENSTVÍ                      |     | Nový email *                                         | ]méno *                                     | Příjmení *                                                  |                                     |  |  |
| 0    | ÚŘEDNÍ DESKA                         | ×   |                                                      |                                             |                                                             |                                     |  |  |
|      | ROZHODNUTÍ                           |     | Datum narození *                                     | Rodné číslo *                               | ID člena *                                                  |                                     |  |  |
| ٩    | SPRÁVA                               | ^   | dd.mm.rrrr                                           |                                             |                                                             |                                     |  |  |
| Q    | <b>VYHLEDÁVÁNÍ</b><br>DATABÁZE ČLENŮ | •   | OBNOVIT ÚČET<br>CHYBÍ: NOVÝ EMAIL                    |                                             |                                                             |                                     |  |  |

#### 3. Potvrzení obnovy osoby

Načtěte si údaje z IS1 a zkontrolujte v IS3.

Po první části migrace ponechte všechna předvyplněná pole beze změny a doplňte pouze chybějící.

Zadejte, že souhlasíte s podmínkami a potvrďte.

| FACR                                    | Potvrzení obnovy osoby                                                                                                    |                              |            |  |
|-----------------------------------------|----------------------------------------------------------------------------------------------------|------------------------------|------------|--|
|                                         | Vyplňte prosím chybějící údaje a zkontrolujte existující údaje. Po uložení bude Váš účet obnoven.                                                                                                    |                              |            |  |
|                                         | Základní údaje                                                                                                    |                              |            |  |
| A ROZCESTNÍK                            | Titul                                                                                                    |                              |            |  |
| PŘÍSTUP PRO INTERNÍ UŽIVATELE           |                                                                                                    |                              |            |  |
| VEŘEJNÝ PŘÍSTUP                         |                                                                                                    |                              |            |  |
| DORUMENTY KE STAZENI<br>RLATBA ČLENSTVÍ | jméno *                                                                                                    | Prostřední jméno (volitelné) | Přijmení * |  |
|                                         | Carlos                                                                                                    |                              | Carey      |  |
| 🛛 ÚŘEDNÍ DESKA 🔹 👻                      | Datum narození *                                                                                                    | Státní příslušnost *         |            |  |
| ROZHODNUTÍ                              | 05.07.1956                                                                                                    | Česko 👻                      |            |  |
| ③ SPRÁVA *                              | Osobní údajo                                                                                                    |                              |            |  |
| ŽÁDOSTI                                 |                                                                                                    | Cald                         | Deble 4 *  |  |
|                                         | NUM LOD .                                                                                                    | ani maruzoni *               | Pullari -  |  |
| VYHLEDAVANI *                           | 560705/4200                                                                                                    | Cesko 🗸                      |            |  |
| DATABĂZE ČLENÜ                          | Trvalý pobyt                                                                                                    |                              |            |  |
|                                         | Ulice *                                                                                                    | Číslo popisné *              | Město *    |  |
|                                         | Diagon Alley                                                                                                    | 420                          | London     |  |
|                                         | PSČ * Stát *                                                                                                    |                              |            |  |
|                                         | 78912 Česk                                                                                                    | o 🗸                          |            |  |
|                                         | Přihlašovací údaje                                                                                                    |                              |            |  |
|                                         | E-mail *                                                                                                    |                              |            |  |
|                                         | test987@fotbal.cz                                                                                                    |                              |            |  |
|                                         | Telefon                                                                                                    |                              |            |  |
|                                         | +420123456789                                                                                                    |                              |            |  |
|                                         |                                                                                                    |                              |            |  |
|                                         | V zouklední so svým Elenskím vo Fatislová zaociací Česlé mpubliky zouhlastim s mošnosti T/KČR s joho pohrodí zasílat<br>na náj uvedoný kontekté o mal výhodné matelatogosé naledný a posládné diformaza obladné ACEXUAERKE 8<br>skutily z čaského fatalu či souktře o vrhupový či Broudilovské prodměhy PCESIVAERKE. (Akultil změní podmínol) |                              |            |  |
|                                         | Sou-Mazim ko zavedoním do databáze a s podminikami členati." * (Akudiní zmóní podminick)                                                                                                    |                              |            |  |
|                                         | POTVRDIT DATA A OBNOVIT                                                                                                    |                              |            |  |
| IS FAČR                                 |                                                                                                    |                              |            |  |

#### 4. Dokončení migrace

Na svém e-mailu potvrďte aktivační e-mail a dokončete migraci.

| FAČR                                                      | Nastavení emailu pro nový účet<br>Obnova účtu byla úspěšně vytvořena. Zaslali jsme vám email s odkazem na dokončení obnovy. |
|-----------------------------------------------------------|----------------------------------------------------------------------------------------------------|
| ROZCESTNÍK  PŘÍSTUP PRO INTERNÍ UŽIVATELE VEŘEJNÝ PŘÍSTUP |                                                                                                    |
| DOKUMENTY KE STAŽENÍ<br>PLATBA ČLENSTVÍ                   |                                                                                                    |
| ÚŘEDNÍ DESKA ~  ROZHODNUTÍ                                |                                                                                                    |
| © SPRÁVA ^                                                |                                                                                                    |
| VYHLEDÁVÁNÍ v                                             |                                                                                                    |
| IS FAČR                                                   |                                                                                                    |

Po dokončení migrace se můžete přihlásit do systému (zadejte své přihlašovací údaje prostřednictvím e-mailu a hesla).

| FAČR                                             | Vítejte v novém informačním systému FAČR                     |                                                                              |  |  |  |
|--------------------------------------------------|--------------------------------------------------------------|------------------------------------------------------------------------------|--|--|--|
|                                                  | Pro přístup k dalšímu obsahu se přihlaste nebo zaregistrujte | ZDE ZADEJTE<br>PŘIHLAŠOVACÍ ÚDAJE                                            |  |  |  |
|                                                  |                                                              | Registrace                                                                   |  |  |  |
| PŘÍSTUP PRO INTERNÍ UŽIVATELE<br>VEŘEJNÝ PŘÍSTUP | ۹                                                            | Založte si účet a staňte se členem<br>Fotbalové asociace ČR                  |  |  |  |
| DOKUMENTY KE STAŽENÍ<br>PLATBA ČLENSTVÍ          | Přihlášení                                                   | STÁT SE ČLENEM                                                               |  |  |  |
| 🛛 ÚŘEDNÍ DESKA 🗸 🗸                               | Vāš e-mail                                                   | Migrace člena                                                                |  |  |  |
| ROZHODNUTÍ                                       | Heslo                                                        | Jsem stávajícím členem FAČR v původním<br>systému a chci migrovat do nového. |  |  |  |
| SPRÁVA *                                         | Zapomenure hesio                                             | MIGROVAT ÚČET                                                                |  |  |  |
| ŽÁDOSTI                                          | PŘIHLÁSIT                                                    | Obnova členství                                                              |  |  |  |
| Q VYHLEDÁVÁNÍ -                                  |                                                              | Historicky jsem byl členem, nyní už<br>nejsem a chci se stát opět členem.    |  |  |  |
| DATABAZE CLENÚ<br>IS FAČR                        |                                                              | OBNOVIT ČLENSTVÍ                                                             |  |  |  |